2024年11月18日 Ver.3.0

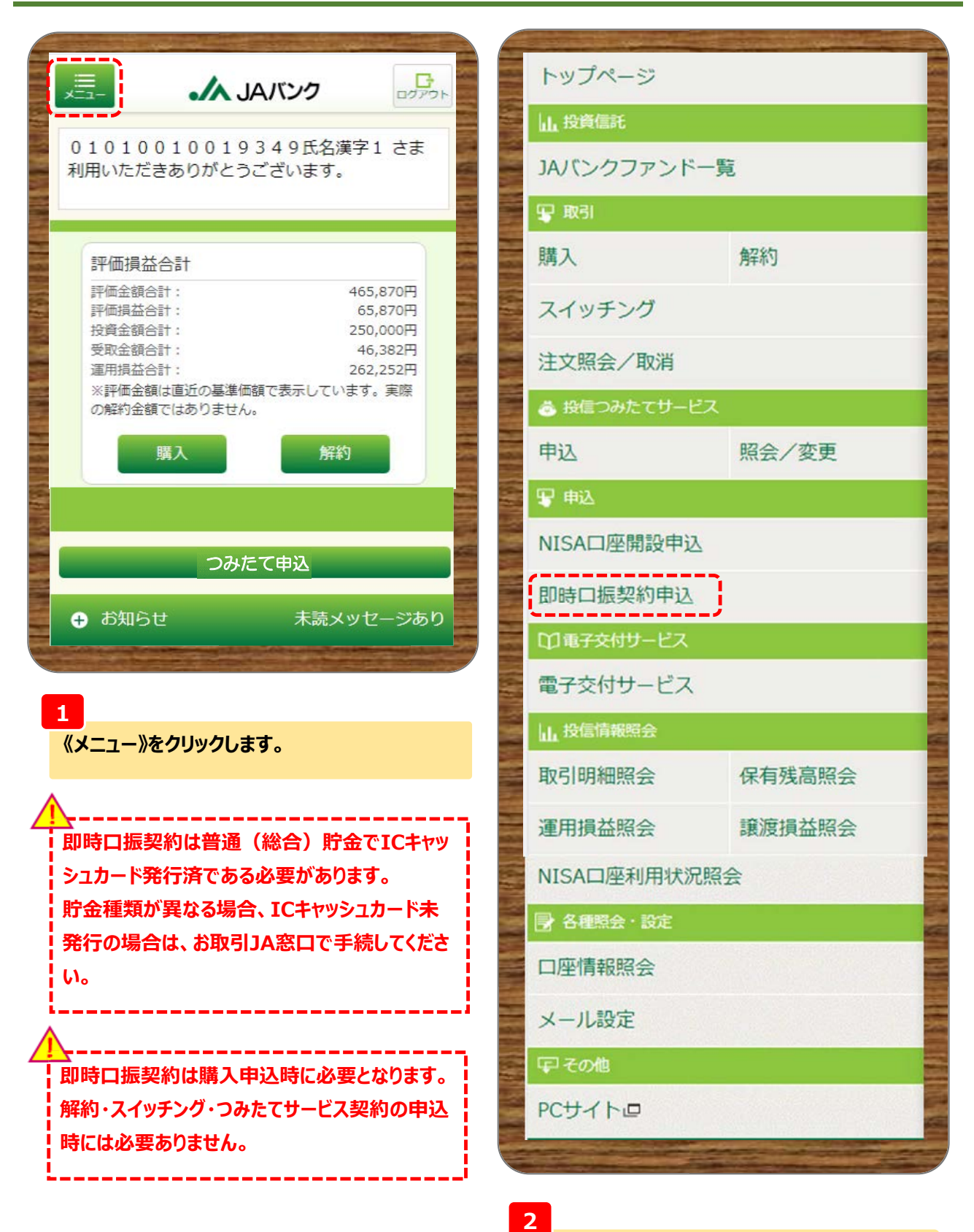

申込にある《即時口振契約申込》をクリックします。

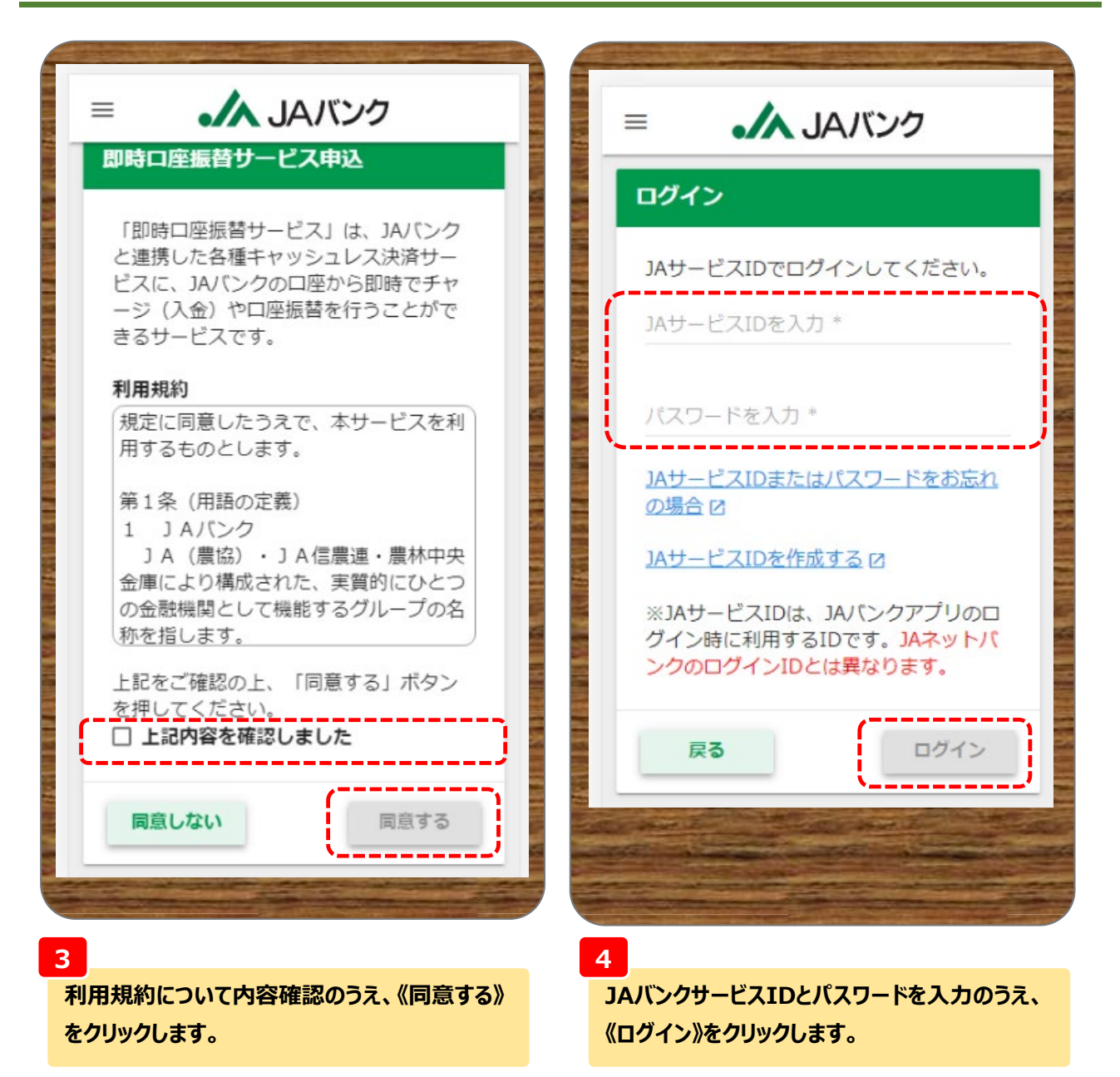

|                                                  | = <b>・</b> JAバンク                                                                                                    |
|--------------------------------------------------|----------------------------------------------------------------------------------------------------|
|                                                  | 本人確認方法選択                                                                                                    |
| 収納情報                                             | 音声またはSMS(ショートメッセージ)による<br>本人確認を行います。                                                                                                    |
| 収納機関名<br><b>JAバンク投信ネットサービス</b><br>委託者名           | 認証に使う電話番号を選び、「音声による確<br>認」または「SMSによる確認」を押してくださ<br>い。                                                                                                    |
| 投信ネット購入<br>金融機関コード(名称)<br>9999(JAバンク農業協同組合)      | 音声による本人確認<br>JAバンクから電話をおかけします。自動音声ガ<br>イダンスで流れる認証コードを、画面に入力し<br>ます。                                                                                                    |
| 引落口座選択                                           | ※ダイヤル回線をご利用の場合<br>電話がつなかったあとに「*」または「トーン切替ボ<br>タン」を押して、プッシュトーン信号(ボタンを押す<br>ごとにビボバ音が出る状態)へ切り替えてください。<br>詳しくはご使用の電話機の説明書をご覧ください。                                                          |
| 引落口座を選択してください。                                   | ※国際電話、IP電話は、音声による確認はご利用いた<br>だけません。                                                                                                    |
| 店舖名 貯金種 口座番号 目                                   | <b>SMSによる本人確認</b><br>SMSで受信した認証コードを、画面に入力しま<br>す                                                                                                    |
| ○ 足柄 普通 000                                      | ン。<br>※固定電話を選択した場合は、SMSによる確認はご利用いただけません。                                                                                                    |
| * 即時口座振替サービスを申込済みの口座<br>** 認証の有効期限切れの口座<br>戻る 次へ | <ul> <li>※以下の電話番号についく受信拒否設定がされていないことをご確認ください。</li> <li>自動音声ガイダンス・050-3200-0515</li> <li>SMS</li> <li>・090-7009-1448</li> <li>・0120-984-804</li> <li>・241019</li> <li>・22085</li> </ul> |
|                                                  | 電話番号を選択                                                                                                    |
|                                                  | 03-0000-****                                                                                                    |
| 次へ》をクリックします。                                     | 090-0000-****                                                                                                    |
|                                                  | 申込を中止する 音声による確認                                                                                                    |
|                                                  | <b>戻る</b><br>SMSによる確認                                                                                                    |

#### 6

電話番号を選択のうえ、《音声による確認》もしく は《SMSによる確認》をクリックします。

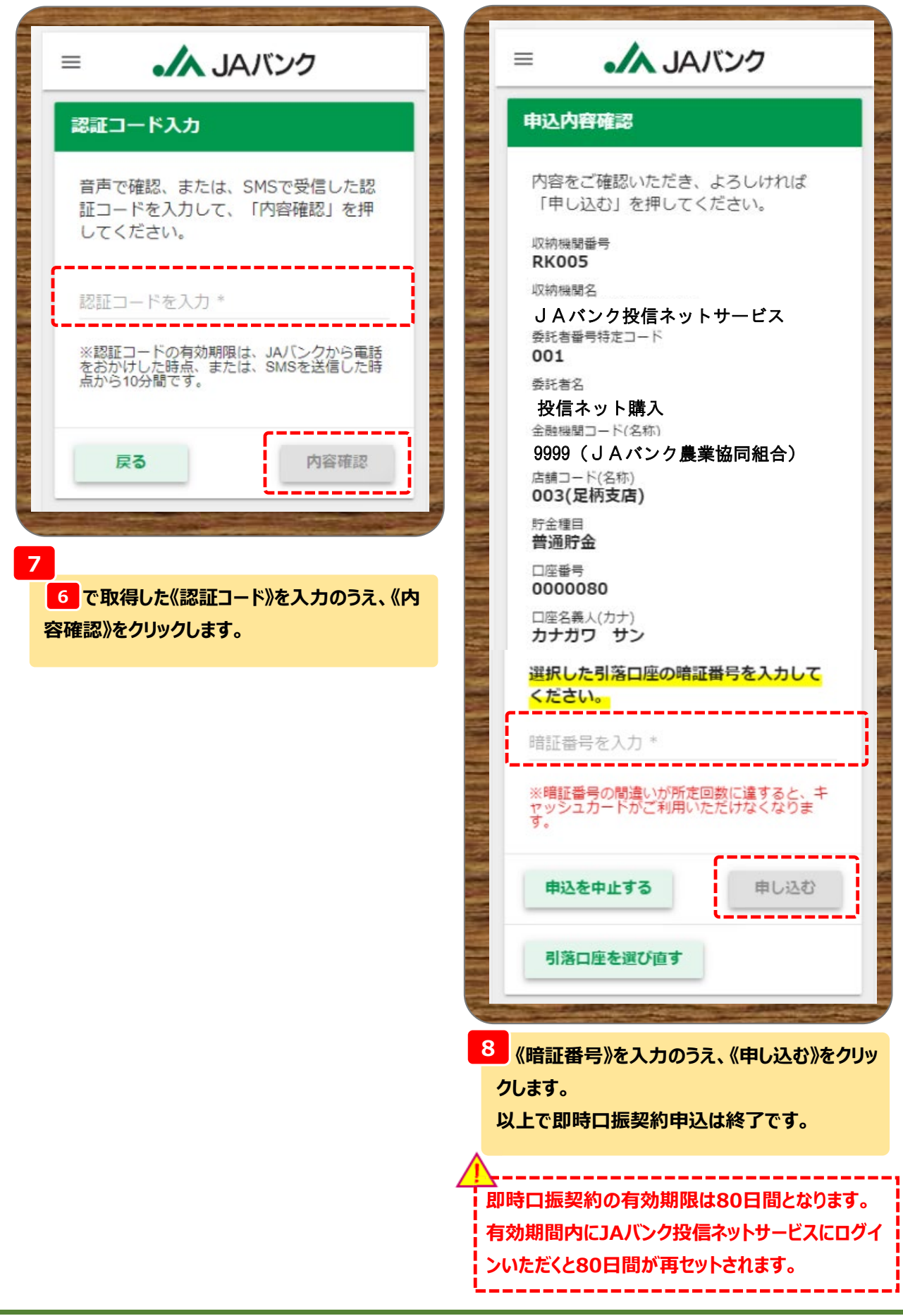